Live メール(Outlook Live)利用マニュアル (個人用連絡先・グループの利用)

## 個人用連絡先・グループの利用

個人用連絡先・グループを作成し、メールの宛先として利用できます

Outlook Live のトップ画面で連絡先をクリックして、連絡先画面に移動します。

- ① 新しい連絡先を作成します。
- ② 選択した連絡先を削除します。
- ③ 既存にある連絡先ファイルをインポートします。

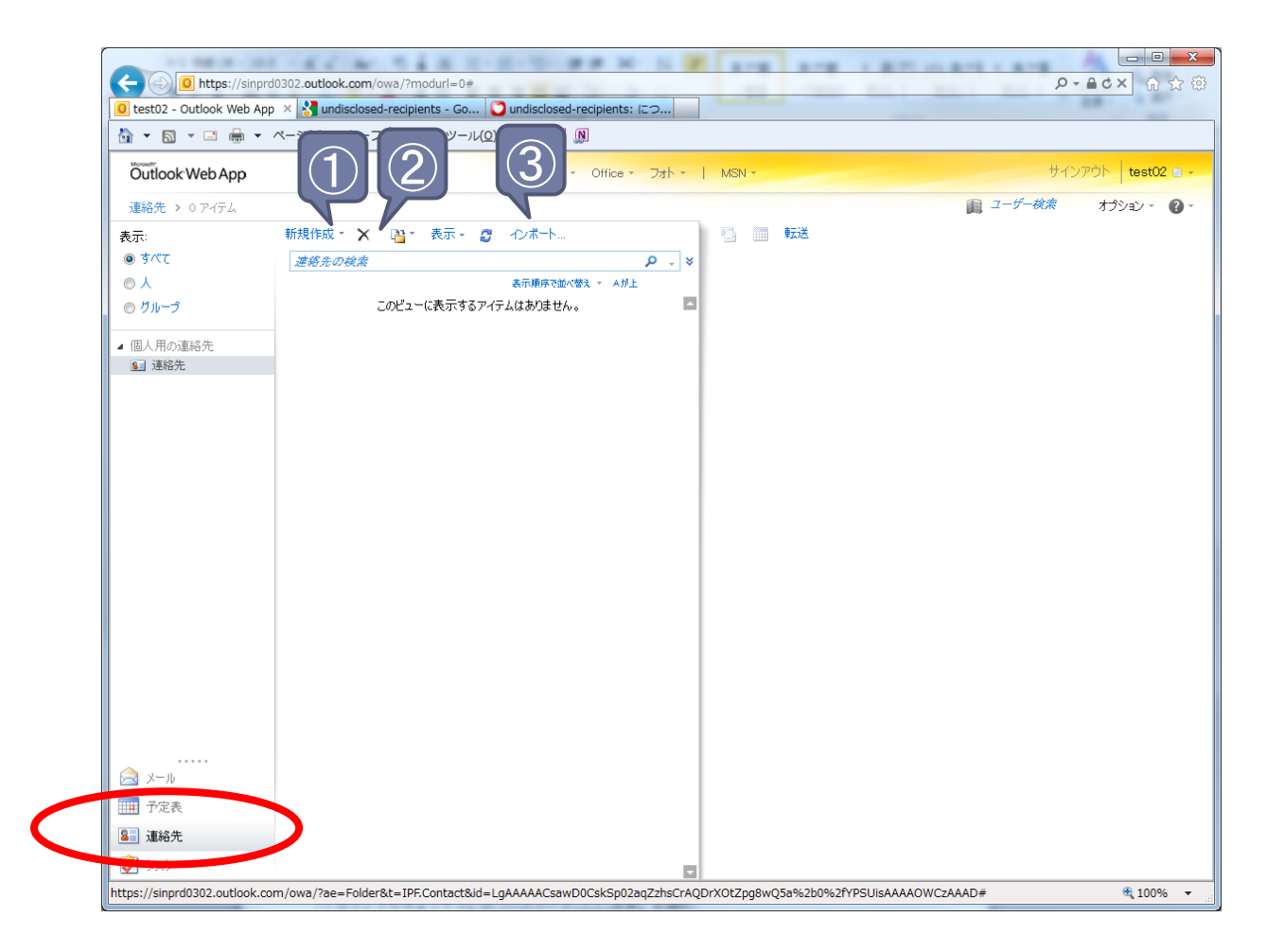

Live メール(Outlook Live) 利用マニュアル (個人用連絡先・グループの利用)

## (1)個人用連絡先の作成

- 1. Outlook Live のトップ画面にある「連絡先」ボタンをクリック
- 2. 「新規作成」をクリック
- 3. 登録する項目を入力 (通常、以下の項目を入力)
  - 連絡先に表示する姓
  - 連絡先に表示する名
  - 「電子メール」 電子メールアドレス
- 4. 「保存して閉じる」をクリック

「姓」

「名」

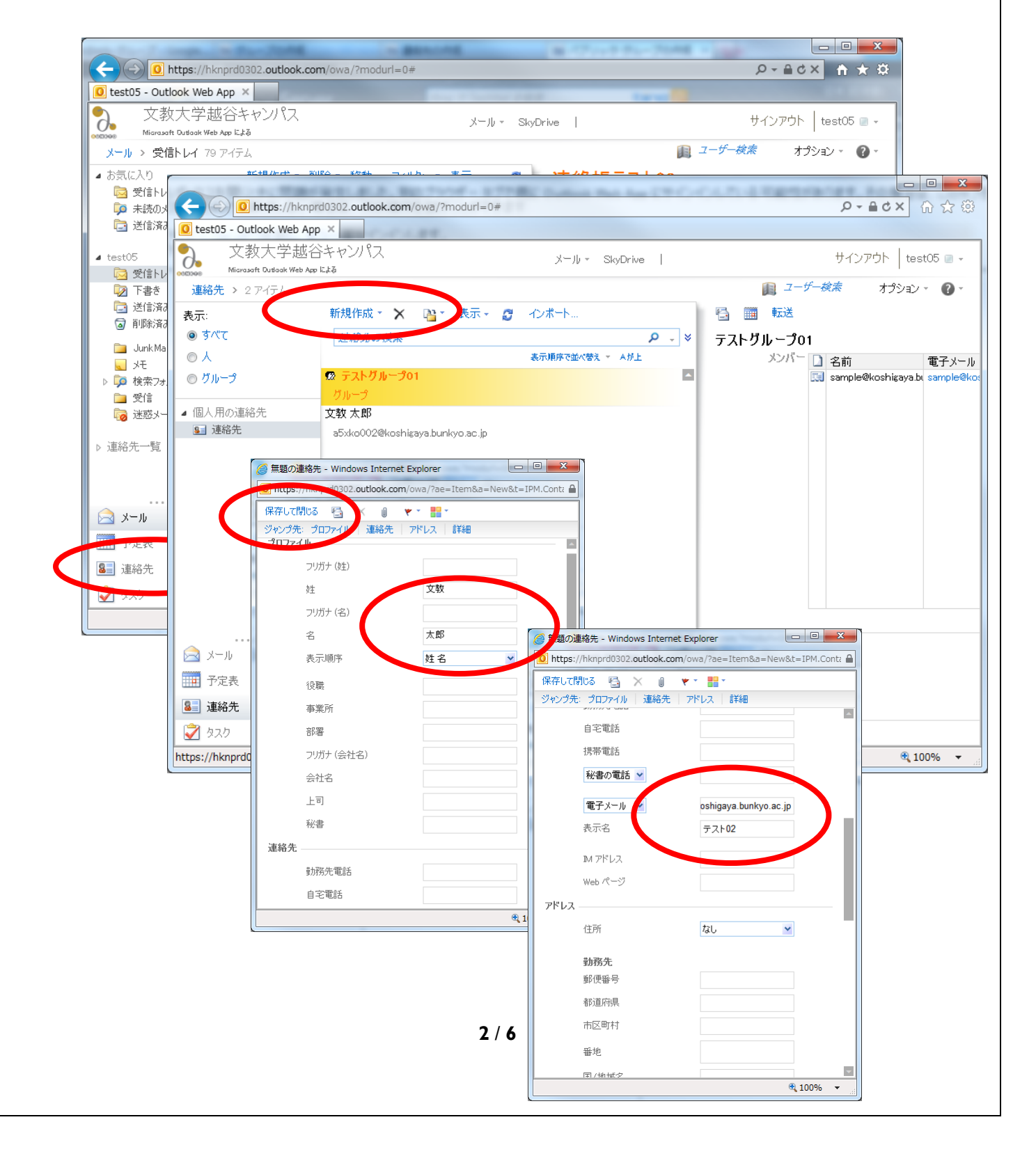

Live メール(Outlook Live) 利用マニュアル (個人用連絡先・グループの利用)

## (2) グループの作成

電子メールの送信先の人やグループの一覧を記録したグループを作成できます。グループを使 用すると、メッセージに各連絡先を個別に入力することなく、同じメッセージを複数の連絡先に送 信することができます。

- I. Outlook Live のトップ画面にある「連絡先」ボタンをクリック
- 2. ツールバーで「新規作成」ボタンの右側にある下向きの三角(マ)をクリック
- 3. 「グループ」をクリック
- 新しいグループのウィンドウで、グループに含める情報を入力
  [グループ名] グループの表示名
  [メンバー] グループに含めるメンバーを入力して、「グループに追加」をクリック
  「メンバー」をクリックすることで、アドレス帳から選択することもできます
  メモ グループに関する情報を追加
- 5. [保存して閉じる] をクリック

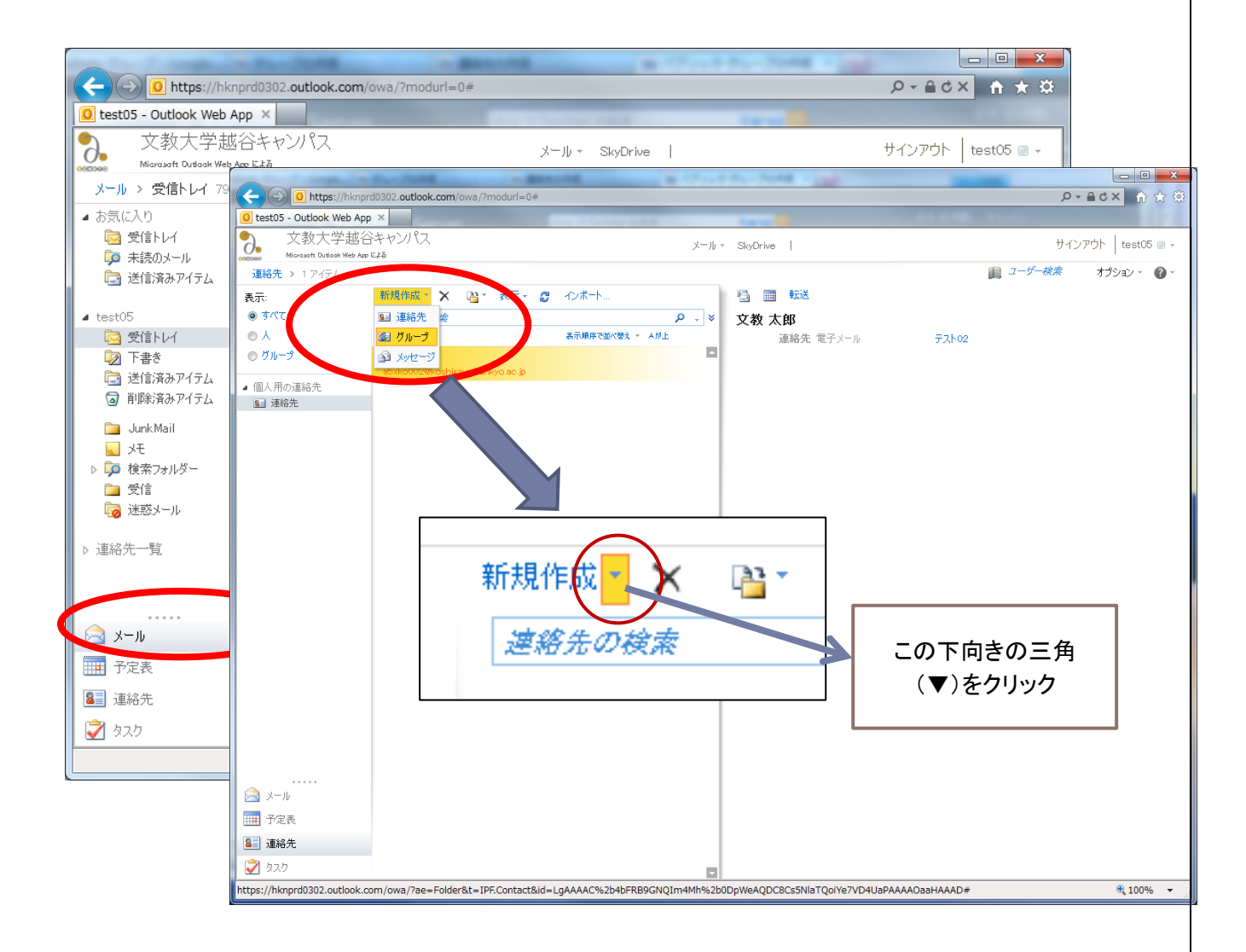

|                 |                                                    | Live メール (Outlook L<br>(個人用連絡   | ive)利用マニュアル<br>先・グループの利用) |
|-----------------|----------------------------------------------------|---------------------------------|---------------------------|
|                 | - Windows Internet Explorer                        |                                 | x                         |
| 0 https://hknpr | d0302.outlook.com/owa/?ae=Item&a=New&t=IPM.DistLis | it&fId=LgAAAAC%2b4bFRB9GNQIm4   | Mh 🖴                      |
| 保存して閉じる         | 🗄 🛄 X 🔻 - 🏭 -                                      |                                 |                           |
| ヴループ名           | テストグループ01                                          |                                 |                           |
| メンバー            | sample@koshigaya.bunkyo.ac.jp                      | グループに追加                         | 1                         |
| SE 名前 ~         | 電子メール                                              |                                 |                           |
| 6               | 無題 <mark>のグループ</mark> - Windows Internet Explorer  |                                 |                           |
|                 | https://hknprd0302.outlook.com/owa/?ae=Item&a=Nev  | v&t=IPM.DistList&fId=LgAAAAC%2b | 4bFRB9GNQIm4Mh            |
|                 | 保存して閉じる 💁 🧱 🗙 👻 🏪 🎽                                |                                 |                           |
|                 | <b>グループ名</b> テストグループ01                             |                                 |                           |
|                 | メンバー sample@koshigaya.bunkyo.ac.jp                 |                                 | グループに追加                   |
|                 | ■ 名前                                               | 電子メール                           |                           |
|                 |                                                    |                                 |                           |
| JE              |                                                    |                                 |                           |
|                 |                                                    |                                 |                           |
|                 |                                                    |                                 |                           |
|                 |                                                    |                                 |                           |
| 🏉 無題のグルーフ       | - Windows Internet Explorer                        |                                 | ×                         |
| 0 https://hknp  | d0302.outlook.com/owa/?ae=Item&a=New&t=IPM.DistLi  | st&fId=LgAAAAC%2b4bFRB9GNQIm4   | Mh 🔒 から削除                 |
| 保存して閉じる         | 🖹 🏢 🗙 🔻 🖬 T                                        |                                 |                           |
| グループ名           | テストグループ01                                          |                                 |                           |
| אטאי            | sample@koshigaya.bunkyo.ac.jp                      | グループに追力                         |                           |
| ■ 名前 ~          | 電子メール                                              |                                 | 100% 👻 🔐                  |
|                 |                                                    |                                 |                           |
|                 |                                                    |                                 |                           |
|                 |                                                    |                                 |                           |
|                 |                                                    |                                 |                           |
|                 |                                                    |                                 |                           |
|                 |                                                    |                                 |                           |
|                 |                                                    | グループから削り                        | È                         |
| ۶ŧ              |                                                    |                                 |                           |
|                 |                                                    |                                 |                           |
|                 |                                                    |                                 |                           |
|                 |                                                    | <b>a</b> 100%                   |                           |

Live メール(Outlook Live)利用マニュアル (個人用連絡先・グループの利用)

## (3) アドレス帳を利用した宛先の指定

メール作成時、アドレス帳(共有アドレス帳、個人用連絡先)を利用して宛先を指定することができ ます

- I. Outlook Live のトップ画面にある「新規作成」ボタンをクリック
- 2. 「宛先」をクリック
- 3. 「アドレス帳」ウィンドウでアドレスを選択
  - (ア) ドレス朝の選択
    - 共有アドレス帳 「Default Global Address List」をクリック
    - 個人用連絡先
       「連絡先」をクリック
    - (イ) 連絡先を選択
       連絡先をクリックして選択
       「検索ボックス」に表示名またはメールアドレス(一部でもよい)を入力して検索すること
       もできます。
    - (ウ)「宛先」(または、「CC」、「BCC」をクリック
    - (エ)「OK」をクリック
- 4. 「件名」「本文」などを入力し「送信」ボタンをクリック

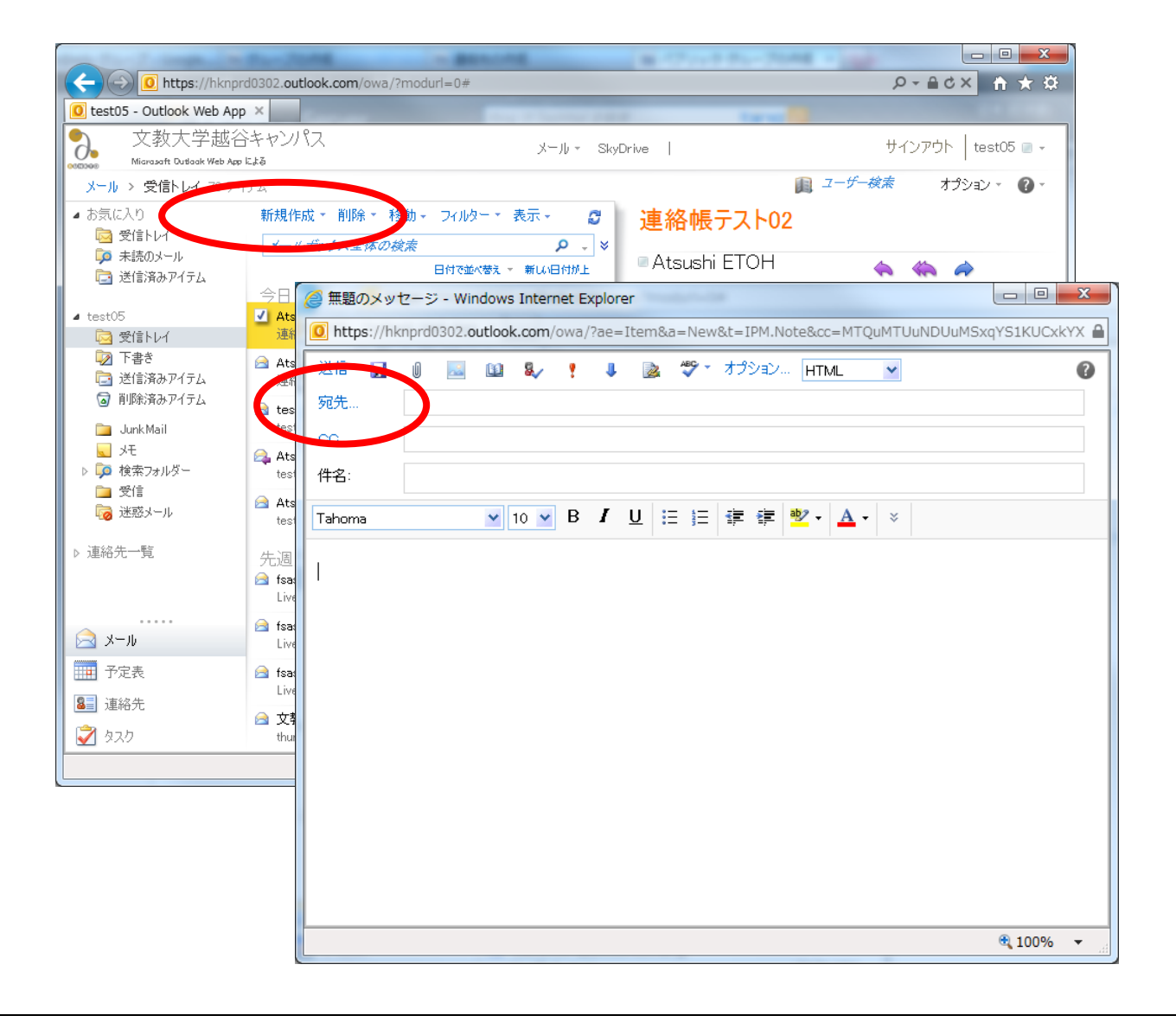

Live メール(Outlook Live)利用マニュアル (個人用連絡先・グループの利用)

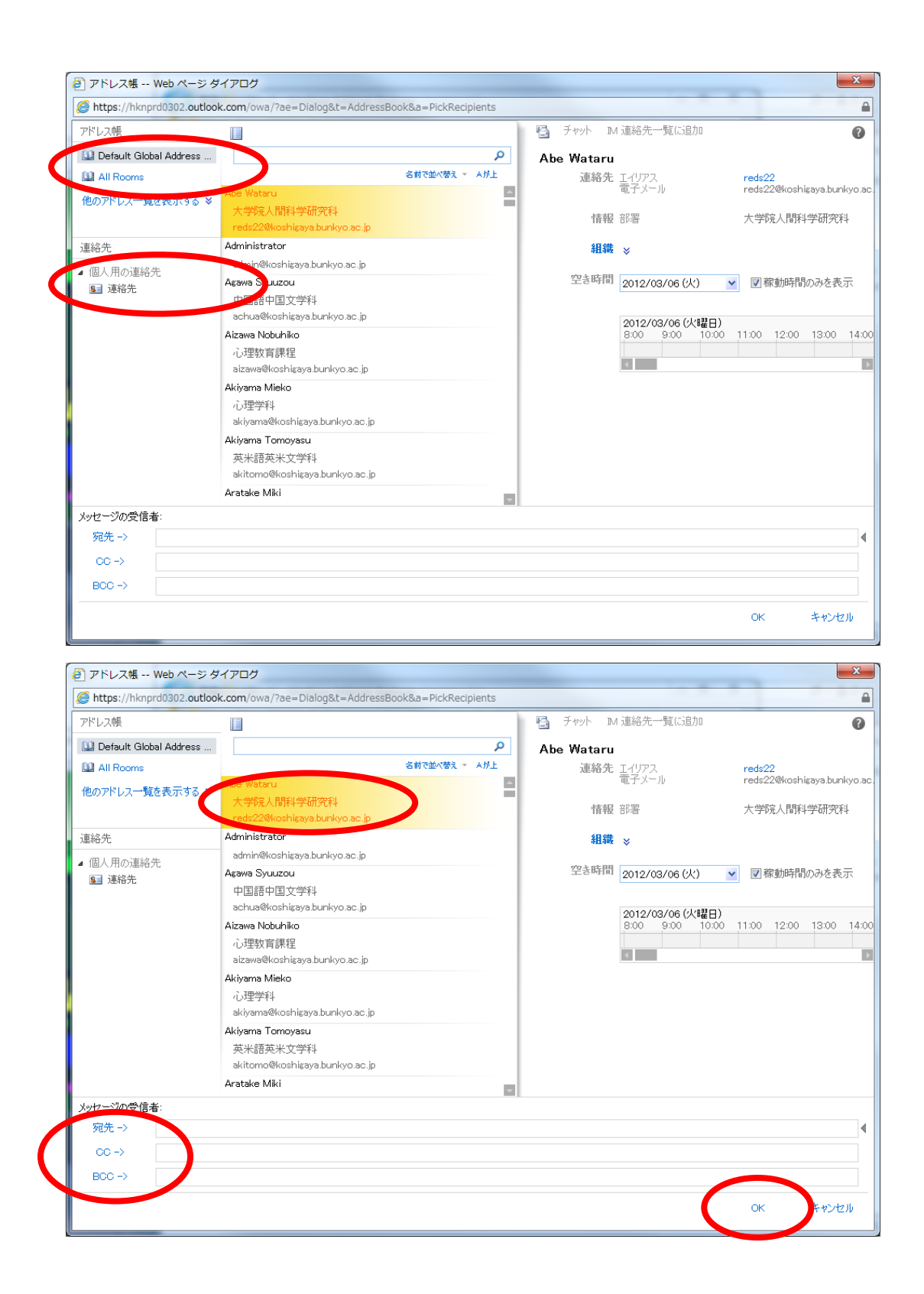